# Installation du serveur EON :

Tout d'abord il faut récupérer l'image ISO d'EON. Pour cela, il faut se rendre sur le site officiel d'Eyes Of Network et aller dans la partie « téléchargement » du site (lien ci-dessous).

- Lien de la page « téléchargement » : <u>download-EON</u>
- Lien direct de téléchargement Version5.1 : download-EONv5.1

| fNetwork                    | No nope                                    | //www.eyesonetwork.com/ipage_                                     | id=+ostang=ir                               |                  |                   |                 | 🗸 น              | 3                      | ; 111/ 60 |
|-----------------------------|--------------------------------------------|-------------------------------------------------------------------|---------------------------------------------|------------------|-------------------|-----------------|------------------|------------------------|-----------|
| Eyes Of Ne                  | etwork                                     | ≥ a a a f o                                                       |                                             |                  |                   | So              | lution de superv | rision du système d'ir | nformatio |
|                             |                                            |                                                                   | accueil <b>té</b> l                         | échargements     | documentations    | galeries        | roadmap          | communauté             | forun     |
| Télécł                      | nargemer                                   | nts                                                               |                                             |                  |                   |                 |                  |                        |           |
| Vous pouvez<br>Aldez nous à | télécharger libreme<br>vous connaître en r | ent les différents supports de la<br>nous communicant vos coordon | solution.<br>nées à l'adresse <b>eyesof</b> | network@eyesofne | twork.com. Merci. |                 |                  |                        |           |
| Derniêre                    | version : 5.1                              |                                                                   |                                             |                  |                   |                 |                  |                        |           |
| VERSION                     |                                            |                                                                   | LICENCE                                     | DAT              | E                 | DESCRIPTION     |                  |                        |           |
| EyesOfNetwo<br>md5 : 7cb3a  | ork-5.1-x86_64-bin.is<br>a43ded75eabe94ad0 | o<br>030795779c7                                                  | GPL Versio                                  | n 2 26 Fi        | Ewrier 2017       | 970M EON 5.1 64 | Bits             |                        |           |
| EyesOfNetwo                 | ork-5.1-x86_64-src.is                      | o                                                                 | GPL Versio                                  | n 2 26 Fe        | wier 2017         | 326M FON 5.1.5n | urces 64 bits    |                        |           |

Une fois l'ISO d'Eyes Of Network téléchargé, il suffit de créer une machine virtuelle sur virtual box ou vmware workstation par exemple ou encore de l'installer sur une machine physique, en utilisant cet ISO. Pour ma part, je l'ai installé sur une VM, mais cela ne change pas grand-chose.

Une fois la VM démarrée, vous allez arriver sur cette fenêtre :

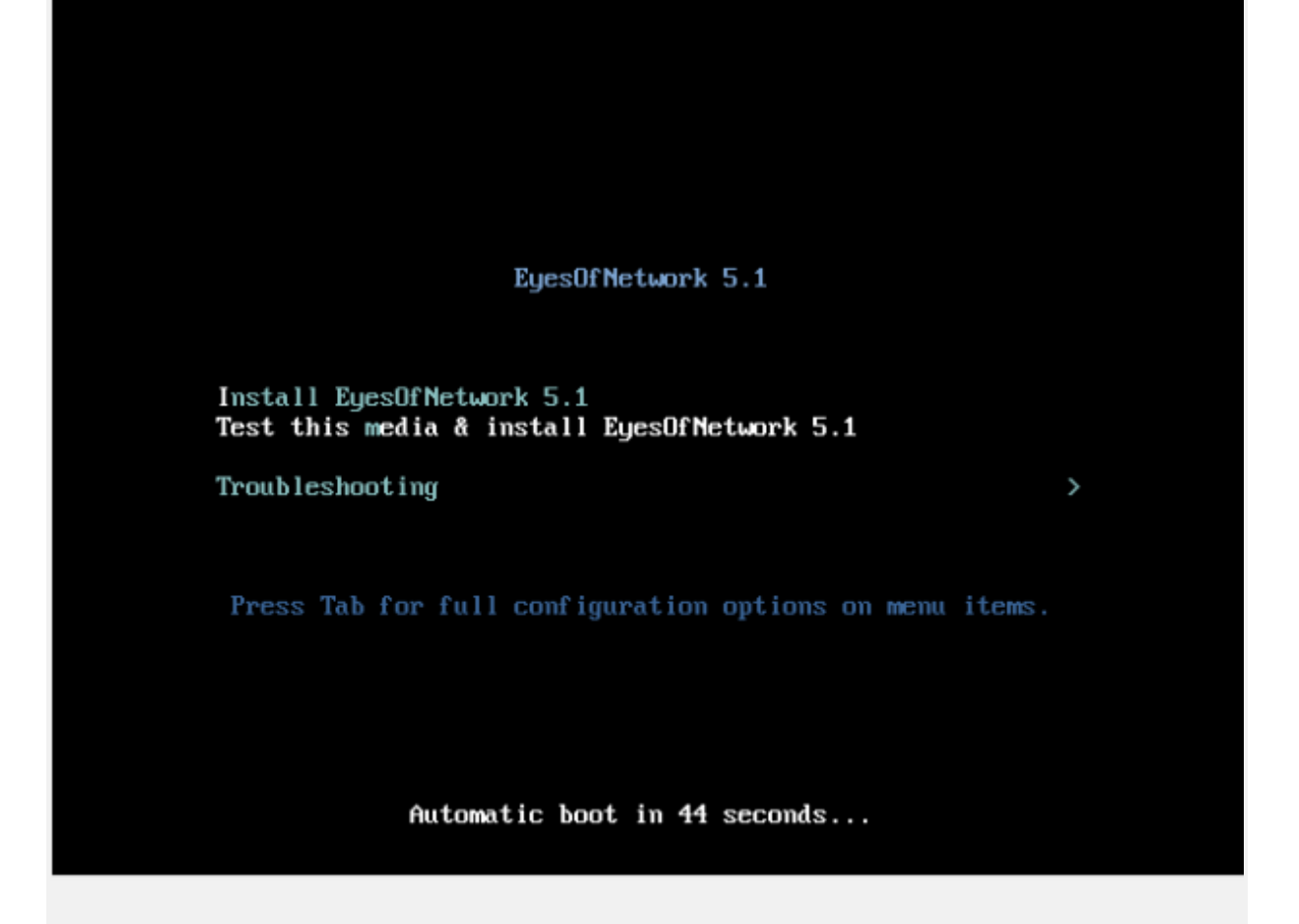

Sélectionnez simplement l'option « Install EyesOfNetwork 5.1 « .

L'installation va alors se lancer et vous devriez voir des inscriptions de se type s'afficher sur votre écran :

| Ľ | OK | ] | Started Migrate local SELinux polic structure to the new structure. |
|---|----|---|---------------------------------------------------------------------|
| C | OK | ] | Started Import network configuration from initramfs.                |
|   |    |   | Starting Create Volatile Files and Directories                      |
| Ľ | OK | ] | Started Create Volatile Files and Directories.                      |
|   |    |   | Starting Update UTMP about System Boot/Shutdown                     |
| Ľ | OK | ] | Started Update UTMP about System Boot/Shutdown.                     |
| C | OK | ] | Reached target System Initialization.                               |
| Ľ | OK | ] | Listening on Open-iSCSI iscsiuio Socket.                            |
| 0 | OK | ] | Listening on Open-iSCSI iscsid Socket.                              |
| Ľ | OK | ] | Listening on D-Bus System Message Bus Socket.                       |
| Ľ | OK | ] | Reached target Sockets.                                             |
| Ľ | OK | ] | Reached target Basic System.                                        |
|   |    |   | Starting Dump dmesg to /var/log/dmesg                               |
|   |    |   | Starting Wait for Plymouth Boot Screen to Quit                      |
|   |    |   | Starting pre-anaconda logging service                               |
| C | OK | ] | Started Anaconda NetworkManager configuration.                      |
|   |    |   | Starting Anaconda NetworkManager configuration                      |
|   |    |   | Starting Terminate Plymouth Boot Screen                             |
| Ľ | OK | ] | Started Hardware RNG Entropy Gatherer Daemon.                       |
|   |    |   | Starting Hardware RNG Entropy Gatherer Daemon                       |
|   |    |   | Starting firewalld – dynamic firewall daemon                        |
|   |    |   | Starting Service enabling compressing RAM with zRam                 |
|   |    |   | Starting Login Service                                              |
| Ľ | OK | ] | Started pre-anaconda logging service.                               |
|   |    |   |                                                                     |

Une fois terminé, vous allez arriver sur l'interface graphique d'installation d'EON où vous allez devoir choisir votre langue et celle de votre clavier :

|             | you like to use during the in: | stallation process?      |
|-------------|--------------------------------|--------------------------|
| English     | English 🔀                      | English (United States)  |
| Afrikaans   | Afrikaans                      | English (United Kingdom) |
| አማርኛ        | Amharic                        | English (India)          |
| العربية     | Arabic                         | English (Australia)      |
| অসমীয়া     | Assamese                       | English (Canada)         |
| Asturianu   | Acturian                       | English (Denmark)        |
| Factoriaria | Palanan                        | English (Ireland)        |
| Беларуская  | Belarusian                     | English (New Zealand)    |
| Български   | Bulgarian                      | English (Nigeria)        |
| बाश्ला      | Bengali                        | English (Policoiner)     |
| Bosanski    | Bosnian                        | English (Singapore)      |
| Català      | Catalan                        | English (South Africa)   |
| Čeština     | Czech                          | English (Zambia)         |
| Cymraeg     | Welsh                          | English (Zimbabwe)       |
| Dansk       | Danish                         | English (Botswana)       |
| 6           |                                |                          |

| s Of Network | BIENVENUE SUR           | EYESOFNETWORK                   | 5.1.                   |                |
|--------------|-------------------------|---------------------------------|------------------------|----------------|
|              | Quelle langue souhaite: | z-vous utiliser durant le proce | essus d'installation 7 |                |
|              |                         | Ac                              | Environment (Environ)  |                |
|              | Amkaans                 | Atrikaans                       | Français (France)      |                |
|              | Français                | French >                        | Français (Belgique)    |                |
|              |                         |                                 | Français (Suisse)      |                |
|              |                         |                                 | Français (Luxembourg)  |                |
|              |                         |                                 |                        |                |
|              |                         |                                 |                        |                |
|              |                         |                                 |                        |                |
|              |                         |                                 |                        |                |
|              |                         |                                 |                        |                |
|              |                         |                                 |                        |                |
|              |                         |                                 |                        |                |
|              |                         |                                 |                        |                |
|              |                         |                                 |                        |                |
|              |                         |                                 |                        |                |
|              |                         |                                 |                        |                |
|              | fr                      | Q                               |                        |                |
|              |                         |                                 |                        |                |
|              |                         | <b>k</b>                        |                        |                |
|              |                         | 070                             | Q                      | uitter Roorson |

On arrive ensuite sur l'interface de configuration du serveur :

|                 | RÉSUMÉ DE | L'INSTALLATION                                                           |                | INSTALLATION DE EYESOFNETWORK 5.                    | 1 |
|-----------------|-----------|--------------------------------------------------------------------------|----------------|-----------------------------------------------------|---|
| Eyes Of Network | LOCALISA  | TION                                                                     |                |                                                     |   |
|                 | Θ         | DATE ET HEURE<br>Fuseau horaire Europe/Paris                             | <b>;;;;</b>    | CLAVIER<br>Français (variante)                      |   |
|                 | á         | PRISE EN CHARGE DE LA LANGUE<br>Français (France)                        |                |                                                     |   |
|                 | LOGICIEL  |                                                                          |                |                                                     |   |
|                 | 0         | SOURCE D'INSTALLATION<br>Média local                                     | 4              | SÉLECTION DE LOGICIELS<br>EyesOfNetwork Supervision |   |
|                 | SYSTÈME   |                                                                          |                |                                                     |   |
|                 | Ś         | DESTINATION DE L'INSTALLATION<br>Partitionnement automatique sélectionné | Q              | KDUMP<br>Kdump est activé                           |   |
|                 | ÷         | NOM D'HÔTE ET RÉSEAU<br>Non connecté                                     | Ω              | SECURITY POLICY<br>Aucun profil sélectionné         |   |
|                 |           |                                                                          |                |                                                     |   |
|                 |           |                                                                          |                |                                                     |   |
|                 |           | Nous ne modifierons nas vos disaue                                       | s tant oue s   | Ouitter Démarrer l'installation                     |   |
|                 |           | reas ne moune ons pas vos asque                                          | a carne dane a | rous names pas enque sur « commencer i natamane     |   |

Dans le menu « **Source d'installation** « , vous allez sélectionner votre disque ainsi que sa méthode de partitionnement et si vous voulez que les données présente sur le disque soit chiffré ou non. Pour ma part, je choisis le partitionnement automatique et je ne chiffre pas les données de mon disque.

| CIBLE DE L'INSTALLATION                                                                                            | INSTALLATION DE EYESOFNETWORK 5.1                                               |
|----------------------------------------------------------------------------------------------------|---------------------------------------------------------------------------------|
| Sélection des périphériques                                                                                        |                                                                                 |
| Sélectionnez le périphérique sur lequel vous souhaitez faire l'in<br>Commencer l'installation » du menu principal. | nstallation. Il restera intact jusqu'à ce que vous cliquiez sur le bouton «     |
| Disques locaux standards                                                                                           |                                                                                 |
| 15 GIO                                                                                                    |                                                                                 |
| 100 B                                                                                                    |                                                                                 |
| -0                                                                                                    |                                                                                 |
| ATA VBOX HARDDISK                                                                                                  |                                                                                 |
| sda / 992,5 KIO d'espace libre                                                                                     |                                                                                 |
|                                                                                                    | Les disques décochés ne seront pas modifiés.                                    |
| Disques spéciaux et réseau                                                                                         |                                                                                 |
| Ajouter un disque                                                                                                  |                                                                                 |
|                                                                                                    | Les disgues décochés ne seront pas modifiés                                     |
| Autres options de stockage                                                                                         |                                                                                 |
| Partitionnement                                                                                                    |                                                                                 |
| <ul> <li>Configurer automatiquement le partitionnement.</li> </ul>                                                 | rer le partitionnement.                                                         |
| 🔲 Je voudrais libérer plus d'espace.                                                                               |                                                                                 |
| Chiffre me nt                                                                                                    |                                                                                 |
| 🕞 Chiffrer mes données. Vous définirez une phrase de passe plus tacif.                                             |                                                                                 |
|                                                                                                    |                                                                                 |
| Résumé complet du disque et du chargeur de démarrage                                                               | 1 disque sélectionné ; 15 GiO de capacité ; 992,5 KiO d'espace libre Rafraichir |
|                                                                                                    | 2.11                                                                            |
|                                                                                                    |                                                                                 |
|                                                                                                    |                                                                                 |

# Ensuite, dans le menu « Nom d'hôte et réseau « , je sélectionne ma carte

<u>réseau et je l'active :</u>

| RÉSEAU ET NOM D'HÔTE                                                                         |                       | IN:                            | STALLATION DE EY<br>fr (oss) | ESOFNETWORK 5.1<br>Aidez-moi ! |
|----------------------------------------------------------------------------------------------|-----------------------|--------------------------------|------------------------------|--------------------------------|
| Ethernet (enpOs3)     Intel Corporation 82540EM Gigabit Ethernet Controller (PRO/1000 MT Des | 2                     | Ethernet (enpOs3<br>Déconnecté | 3)                           | 0                              |
|                                                                                              | Adresse matérielle    | 08:00:27:DC:70:A9              |                              |                                |
|                                                                                              | Vitesse               | 1000 Mb/s                      |                              |                                |
|                                                                                              | Masque de sous-réseau | 127.0.0.1                      |                              |                                |
|                                                                                              |                       |                                |                              |                                |
| k                                                                                            |                       |                                |                              |                                |
|                                                                                              |                       |                                |                              |                                |
|                                                                                              |                       |                                |                              |                                |
|                                                                                              |                       |                                |                              |                                |
|                                                                                              |                       |                                |                              |                                |
|                                                                                              |                       |                                |                              |                                |
|                                                                                              |                       |                                |                              |                                |
|                                                                                              |                       |                                |                              |                                |
|                                                                                              |                       |                                |                              |                                |
|                                                                                              |                       |                                |                              |                                |
|                                                                                              |                       |                                |                              |                                |
| + -                                                                                          |                       |                                |                              | Configurer                     |
|                                                                                              |                       |                                |                              |                                |
| Nom d'hôte : localhost.localdomain Ap                                                        | opliquer              |                                | Nom d'hôte actuel :          | localhost.localdomain          |
|                                                                                              |                       |                                |                              |                                |
|                                                                                              |                       |                                |                              |                                |
|                                                                                              |                       |                                |                              |                                |
| J'ai personnellement choisi la mét                                                           | hode « DHC            | P » pour a                     | attribuer ur                 | ne                             |

configuration lp à mon serveur.

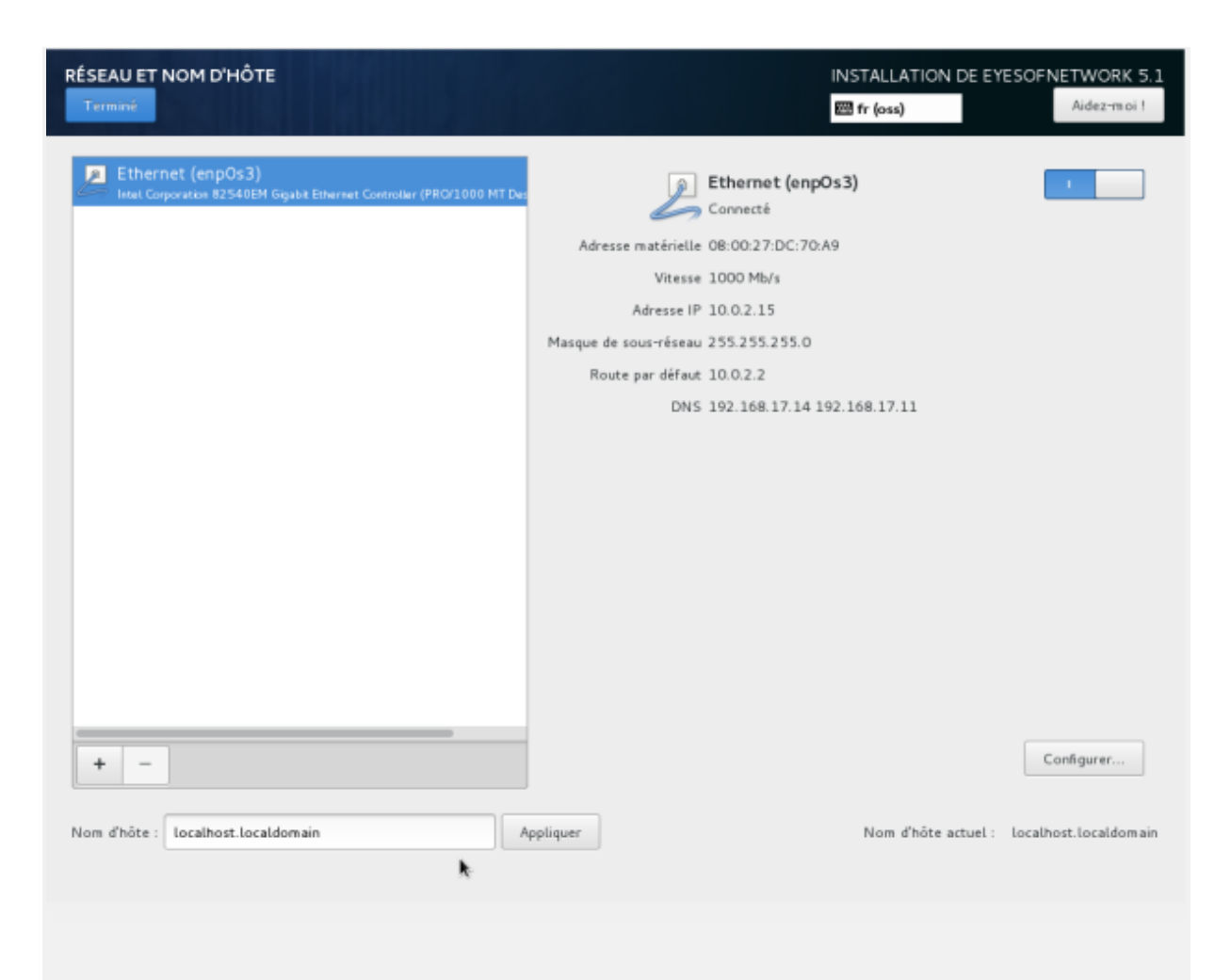

Si vous voulez attribuer vous-même une configuration lp à votre serveur il vous suffit de cliquer sur « **Configurer** » puis de vous rendre dans l'onglet « **Paramètre IPv4** » et de choisir la méthode dite « **Manuel**« , ainsi vous allez pouvoir remplir vous même les champs adresse / masque de réseau / passerelle / serveurs DNS /domaine de recherche.

| RÉSEAU ET NOM D'HÔTE                                                | - 11 A 16 A 18                                                                                                    | IN STALLATI<br>⊞ fr (oss) | ON DE EYESOFNETWORK 5.1<br>Aidez-moi ! |
|---------------------------------------------------------------------|----------------------------------------------------------------------------------------------------|---------------------------|----------------------------------------|
| Ethernet (enpOs3)<br>Intel Corporation 82 540EM Gigabit Ethernet Co | stroller (PRO/1000 MT Dec                                                                                                    | Ethernet (enpOs3)         |                                        |
|                                                                     | Modification de e                                                                                                    | npOs3                     |                                        |
| Nom de la connexion : enpos                                         |                                                                                                    |                           |                                        |
| Général Ethernet                                                    | Sécurité 802.1X DCB                                                                                                    | Paramètres IPv4 Pa        | aramètres IPv6                         |
| Méthode : Manuel                                                    |                                                                                                    |                           | •                                      |
| Adresse                                                             | Masque de réseau                                                                                                    | Passerelle                | Add                                    |
|                                                                     |                                                                                                    |                           | Supprimer                              |
| Serveurs DNS :<br>Domaines de recherche :<br>ID de client DHCP :    | Note: Note: | e                         |                                        |
| +                                                                   |                                                                                                    | Canc                      | el Enregistrer                         |
| Nom d'hôte : localhost.localdomain                                  | Appliquer                                                                                                    | Nom d'hi                  | ite actuel : localhost.localdomain     |

## Dans le menu « Sélection de logiciels « , vous allez pouvoir choisir

l'installation qui vous convient le plus (dans notre cas

## « EyesOfNetwork Supervision » comme environnement de base) ainsi que

les modules complémentaires pour l'environnement choisi :

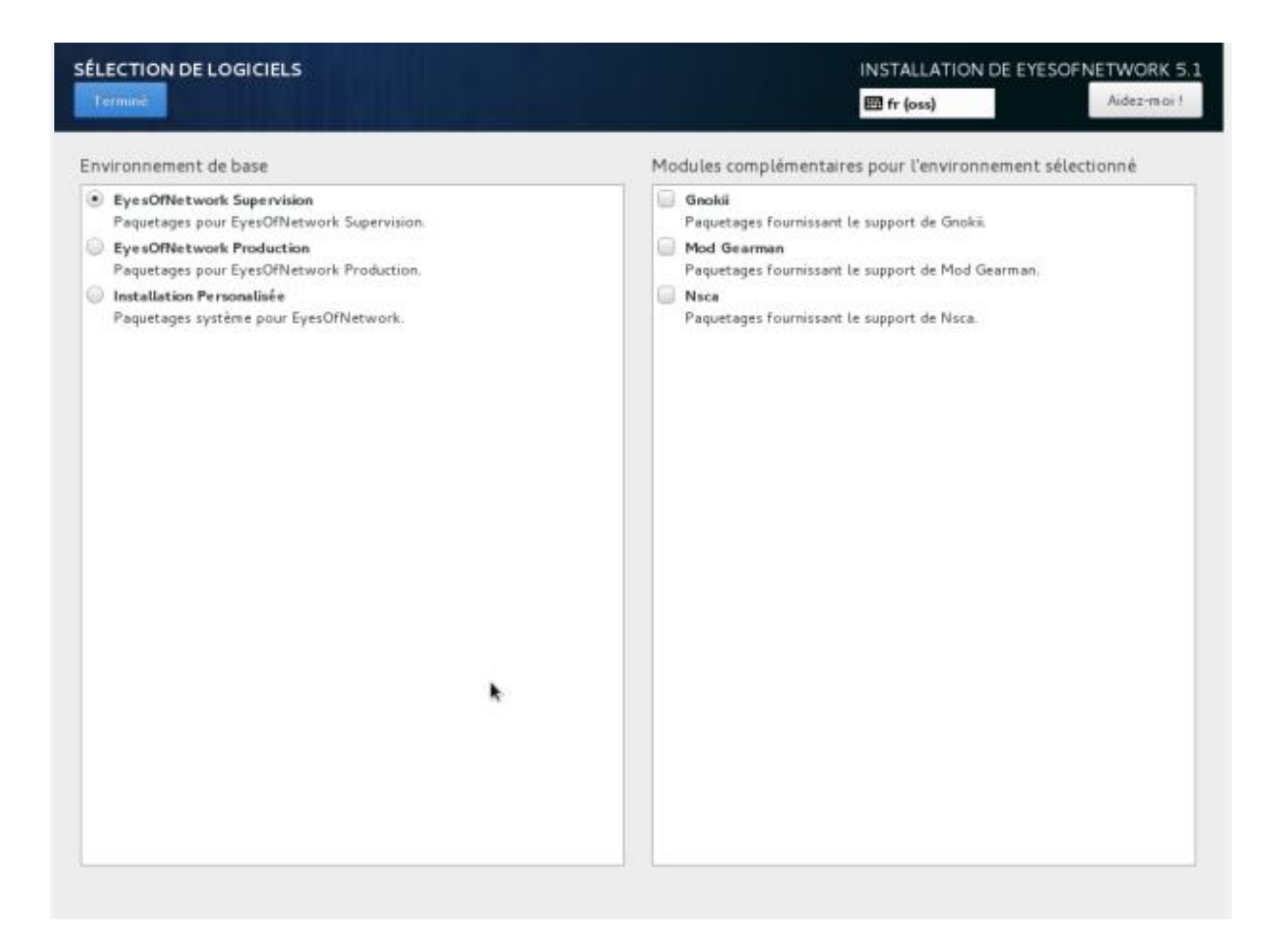

- Gnokii : Gnokii est une suite de programmes pour communiquer avec les téléphones mobiles. Il était initialement uniquement disponible pour les téléphones mobiles Nokia, mais plus tard étendu pour soutenir les autres. Il est disponible pour Linux, BSD unix, Windows et Mac OS X, et comme code source. Gnokii lui-même est un outil de console, mais il est utilisé par plusieurs interfaces graphiques pour communiquer avec des téléphones, par exemple : Xgnokii, Gnocky et Gnome Phone Manager utilisent tous Gnokii en interne.
- Mod Gearman : Mod Gearman est une façon plutôt facile et efficace de distribuer les contrôles actifs Nagios au travers de votre réseau et d'augmenter les performances et les possibilités de scalabilité de Nagios. Ceci fonctionne bien évidemment avec Icinga et Centreon. Mod\_Gearman peut aussi aider à réduire la charge sur un seul hôte Nagios parce qu'il est

beaucoup plus efficace dans l'exécution des contrôles que l'est le Nagios Core lui-même.

 Nsca : Nsca est un protocole réseau spécifique pour communiquer les statistiques d'utilisation des composants informatiques entre NSClient ++ et Nagios / Icinga.

## Dans mon cas, je n'ai installé aucun de ces modules.

<u>Cliquez ensuite sur « **Terminé** » pour finaliser l'installation :</u>

Pendant que l'installation se termine EyesOfNetwork vous demande de configurer le mot de passe de l'administrateur et si vous le souhaitez, créer un utilisateur.

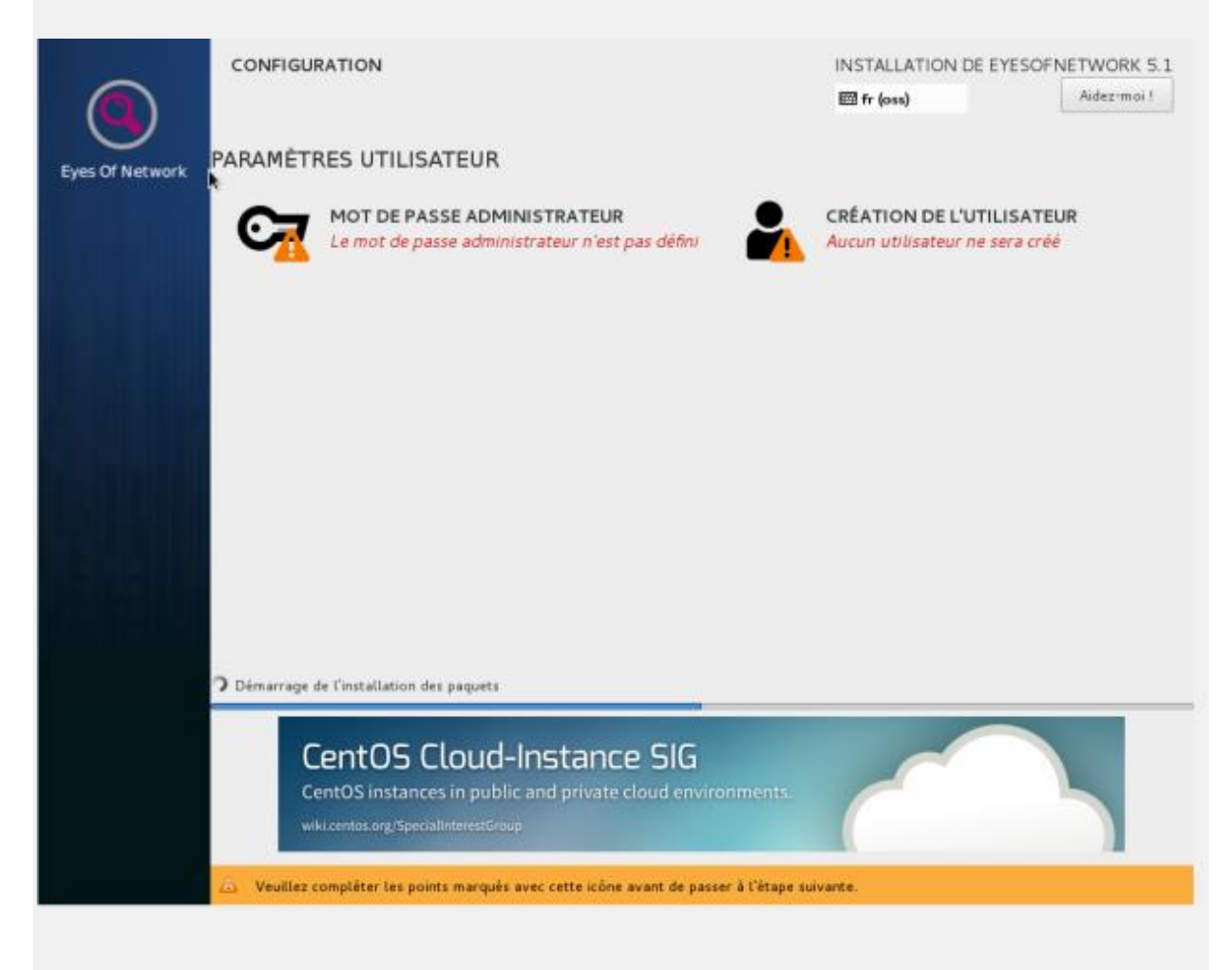

Configuration du mot de passe :

| MOT DE PASSE ADMINISTRATEUR |                           | INSTALLATION DE EYESOFNETWORK 5.1 |                              |             |
|-----------------------------|---------------------------|-----------------------------------|------------------------------|-------------|
| Termine                     |                           |                                   | e fr (oss)                   | Aidez-moi 1 |
| Le compte root est u        | tilisé pour administrer ( | e système. Entrez un mot de pa    | sse pour l'utilisateur root. |             |
| Mot de passe adminis        | trateur :                 | •••••                             |                              |             |
|                             |                           | (                                 | Convenable                   |             |
| Confirmer :                 |                           | •••••                             |                              |             |
|                             |                           |                                   |                              |             |
|                             |                           |                                   |                              |             |
|                             |                           |                                   |                              |             |
|                             |                           |                                   |                              |             |

## Création d'un utilisateur :

Dans mon cas, je n'ai pas créé d'utilisateur, car je n'en ais aucune utilité puisse que je vais me connecter en tant qu'administrateur à l'interface web de mon serveur EON.

Si toutefois vous voulez en créer un, il vous suffit du remplir les champs « Nom et prénom », « Nom d'utilisateur », « Mot de passe » et « Confirmer le mot de passe » puis cliquez sur « Terminé ». Vous pouvez aussi choisir de faire de cet utilisateur un administrateur en cochant simplement la case « Faire de cet utilisateur un administrateur ». Il n'est pas conseillé de le faire pour des raisons de sécurité évidente.

En effet, il vaut mieux que seul l'administrateur ait les droits d'administration sur le serveur !

| CRÉER UN UTILISATEUR      | INSTALLATION DE EYEs                                                                                                    | SOFNETWORK 5.1<br>Aidez-moi ! |
|---------------------------|----------------------------------------------------------------------------------------------------|-------------------------------|
| Nom et prénom             |                                                                                                    |                               |
| Nom d'utilisate ur        |                                                                                                    |                               |
| k                         | Astuce : Utiliser un nom d'utilisateur plus petit que 32 charactères et n'utilisez pas d'espace.<br>Faire de cet utilisateur un administrateur<br>Un mot de passe est requis pour utiliser ce compte |                               |
| Mot de passe              |                                                                                                    |                               |
|                           | Vide                                                                                                    |                               |
| Confirmer le mot de passe |                                                                                                    |                               |
|                           | Avancé                                                                                                    |                               |
|                           |                                                                                                    |                               |

#### Une fois fais, laissez simplement l'installation se terminer tranquillement :

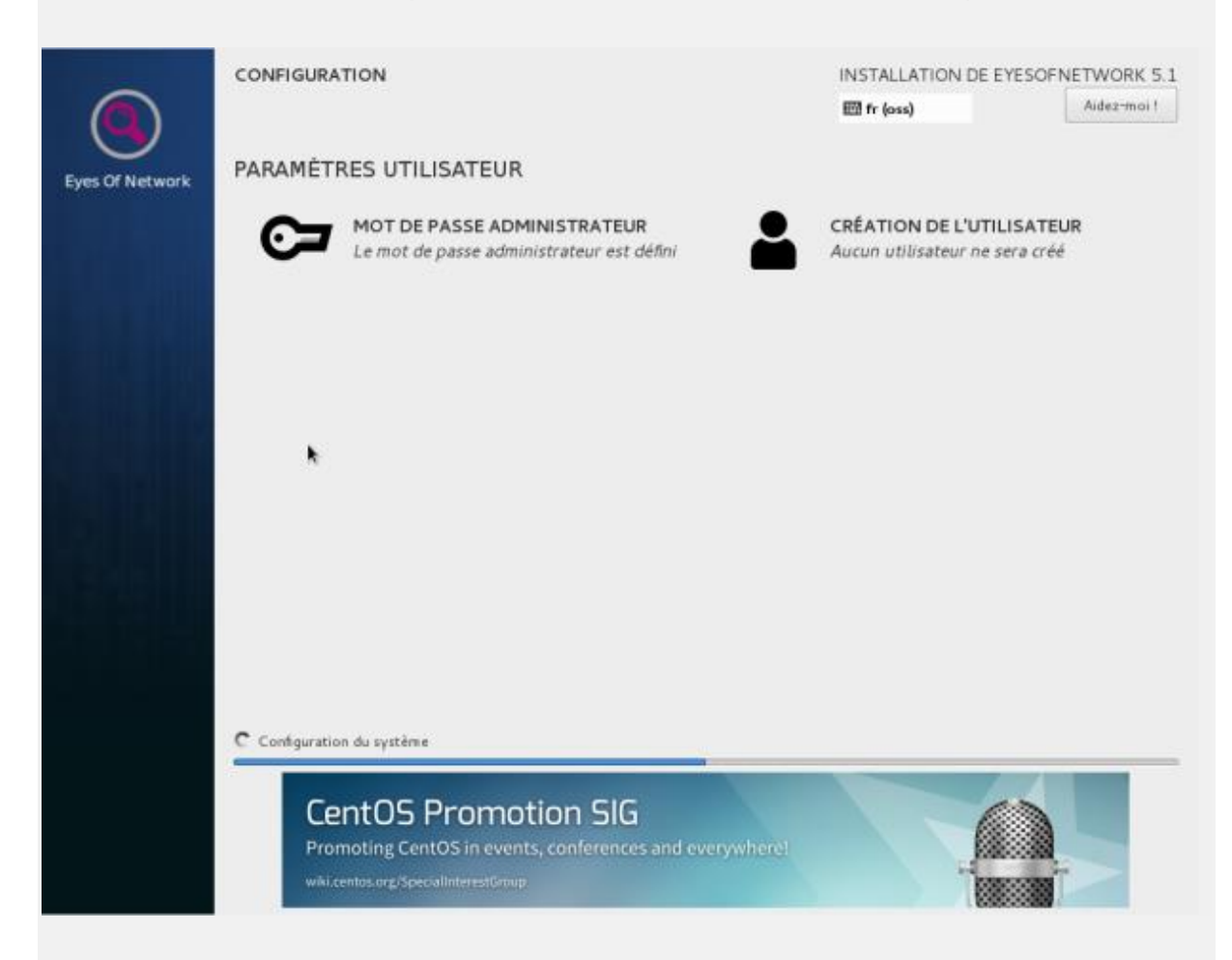

L'installation est maintenant terminée ! Cliquez sur « Redémarrer » (n'oubliez pas de retirer le cd) :

|                 | CONFIGURA       | TION                                                                     |                   | INSTALLATION DE EYES<br>En fr (oss)                | Aidez-moi !                           |
|-----------------|-----------------|--------------------------------------------------------------------------|-------------------|----------------------------------------------------|---------------------------------------|
| Eyes Of Network | PARAMÈTI        | RES UTILISATEUR                                                          |                   |                                                    |                                       |
|                 | C=              | MOT DE PASSE ADMINISTRATEUR<br>Le mot de passe administrateur est défini |                   | CRÉATION DE L'UTILISA<br>Aucun utilisateur ne sera | ATEUR<br>créé                         |
|                 |                 |                                                                          |                   |                                                    |                                       |
|                 |                 |                                                                          |                   |                                                    |                                       |
|                 |                 |                                                                          |                   |                                                    |                                       |
|                 |                 |                                                                          |                   |                                                    |                                       |
|                 |                 |                                                                          |                   |                                                    |                                       |
|                 | Transista       |                                                                          |                   |                                                    |                                       |
|                 | Termine !       | Eyes0                                                                    | XNetwork est m    | aintenant installé avec succès et                  | est prêt à être utilisé !             |
|                 |                 |                                                                          |                   | Allez-y et redémarrez pour c                       | ommencer à l'utiliser !<br>Redemarrer |
|                 |                 | •                                                                        |                   |                                                    |                                       |
|                 | A L'utilisation | de ce produit est soumise à un contrat de licence disp                   | onible à /usr/sha | re/centos-release/EULA                             |                                       |
|                 |                 |                                                                          |                   |                                                    |                                       |

Après le redémarrage, le premier EyesOfNetwork et non le « RescueMod » pour continuer la séquence de boot :

|     | EyesOfNet               | work         | (3.10.0 -           | 514.6.2.             | e17.x86_            | 64) 5 (             | Vinci)                                                                                                    |          |        |  |
|-----|-------------------------|--------------|---------------------|----------------------|---------------------|---------------------|----------------------------------------------------------------------------------------------------|----------|--------|--|
|     | EyesOfNet               | work         | (O-rescu            | e-eebc99             | 453d7d4b            | fcafbb1             | 005847a15                                                                                                    | 56d) 5 ( | Vinci) |  |
|     |                         |              |                     |                      |                     |                     |                                                                                                    |          |        |  |
|     |                         |              |                     |                      |                     |                     |                                                                                                    |          |        |  |
|     |                         |              |                     |                      |                     |                     |                                                                                                    |          |        |  |
|     |                         |              |                     |                      |                     |                     |                                                                                                    |          |        |  |
|     |                         |              |                     |                      |                     |                     |                                                                                                    |          |        |  |
|     |                         |              |                     |                      |                     |                     |                                                                                                    |          |        |  |
|     |                         |              |                     |                      |                     |                     |                                                                                                    |          |        |  |
|     |                         |              |                     |                      |                     |                     |                                                                                                    |          |        |  |
|     |                         |              |                     |                      |                     |                     |                                                                                                    |          |        |  |
|     |                         |              |                     |                      |                     |                     |                                                                                                    |          |        |  |
|     |                         |              |                     |                      |                     |                     |                                                                                                    |          |        |  |
|     |                         |              |                     |                      |                     |                     |                                                                                                    |          |        |  |
|     |                         |              |                     |                      |                     |                     |                                                                                                    |          |        |  |
|     |                         |              |                     |                      |                     |                     |                                                                                                    |          |        |  |
|     | Use the †               | and          | ↓ keys t            | o change             | the sel             | lection.            |                                                                                                    |          |        |  |
| The | Press 'e'<br>e selected | to e<br>entr | dit the<br>y will b | selected<br>e starte | item, c<br>d automa | or 'c' f<br>tically | or a community or a community of a community of a commu | mand pro | ompt.  |  |
|     |                         |              |                     |                      |                     |                     |                                                                                                    |          |        |  |

#### Connectez-vous en tant qu'utilisateur « root » :

EyesOfNetwork release 5.1 (Vinci) Kernel 3.10.0-514.6.2.el7.x86\_64 on an x86\_64 EyesOfNetwork access : https://localhost.localdomain/ EyesOfNetwork website : https://www.eyesofnetwork.com/ localhost login: root Password:

#### Votre serveur EyesOfNetwork est maintenant opérationnel et prêt à être

configuré :

EyesOfNetwork release 5.1 (Vinci) Kernel 3.10.0-514.6.2.el7.x86\_64 on an x86\_64

EyesOfNetwork access : https://localhost.localdomain/ EyesOfNetwork website : https://www.eyesofnetwork.com/

localhost login: root Password: Last login: Tue Jan 16 10:21:07 on tty1 [root@localhost ~]#

<u>Grâce à la commande «</u>**ifconfig** » je peux voir que l'@ip de mon serveur <u>EON est 10.0.2.15 :</u>

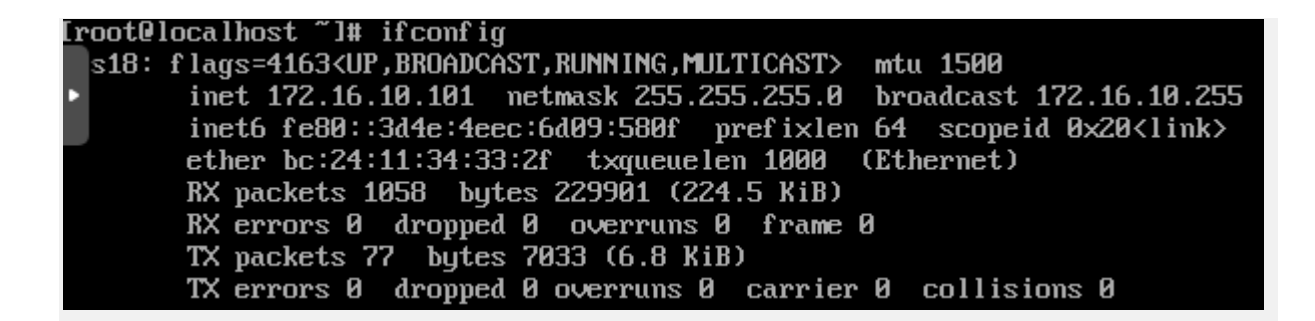

C'est cette même @ip que je vais taper dans la barre de recherche de mon navigateur afin de pouvoir accéder à l'interface de configuration et d'utilisation de mon serveur EON !

Lien dans mon cas pour mon serveur EON : https://172.16.10.101

On arrive sur cette page et il suffit simplement de se loger avec son login / mot de passe, « admin/admin » par défaut :

| 1 | admin        |
|---|--------------|
|   | ••••         |
|   | Se connecter |

Vous venez d'installer EyesOfNetwork (EON) et vous avez maintenant accès au panel web d'administration de votre serveur !